# 如何快速部署产品

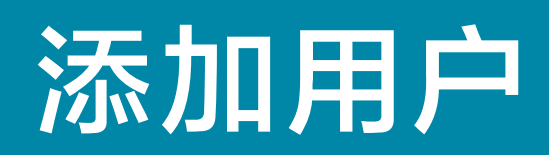

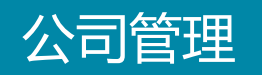

#### 点击【用户名称】打开菜单栏,选择【公司管理】进入管理界面

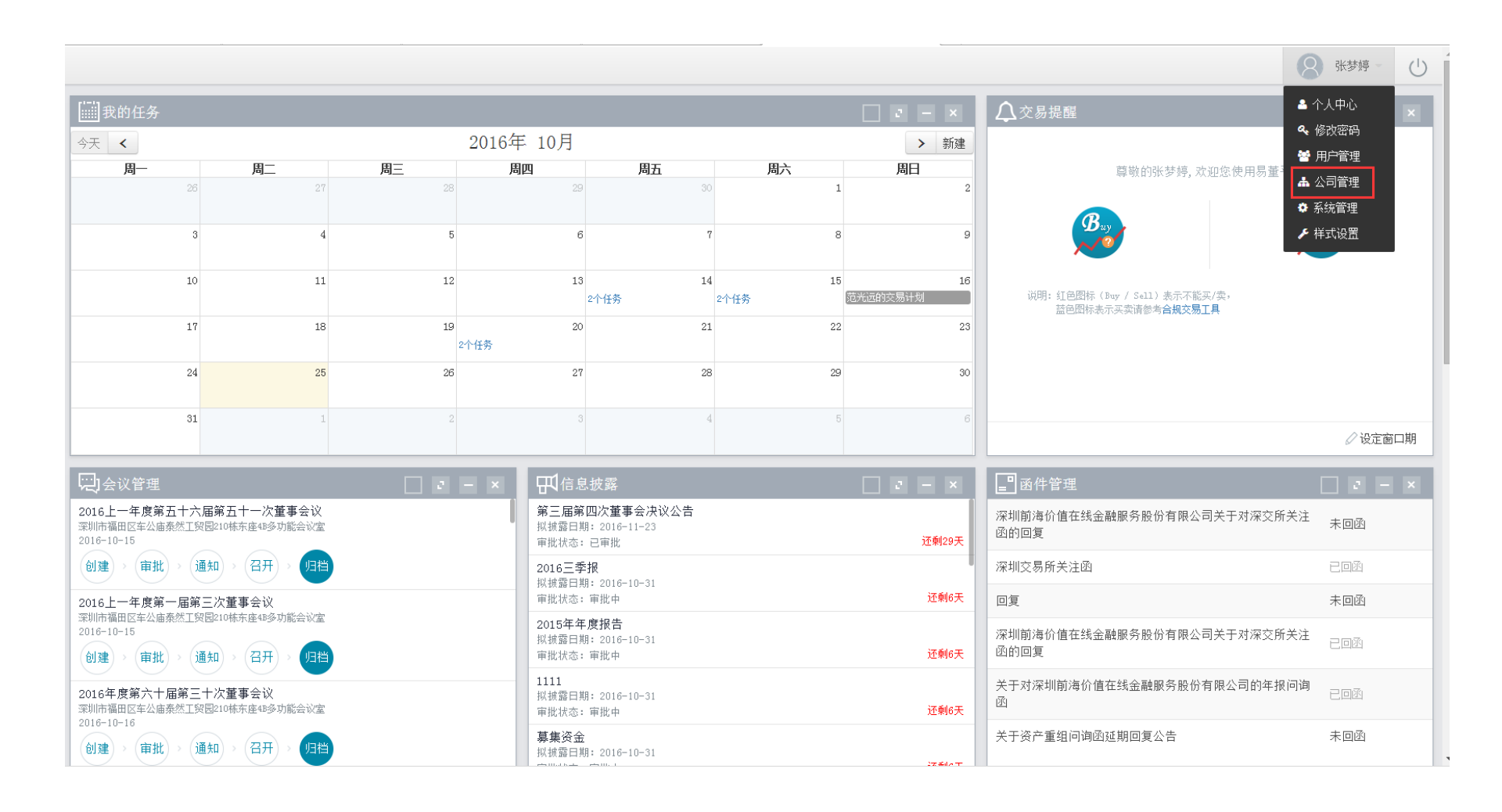

#### 【人员信息】栏目中可看到已添加的人员的具体信息。

| 公司基本信息 机构 | 勾设定 人员信息 | 董监高任职 培训记录             |                      |        |      |               |      |            |
|-----------|----------|------------------------|----------------------|--------|------|---------------|------|------------|
| 内部人员      | 外        | 部人员                    |                      |        |      |               |      | 人员排序 新增人员  |
| 用户姓名      |          | 所属机构                   | 请选择                  | ▼ □显示离 | 夏任人员 |               |      | 查询 查询全部    |
| 序号        | 姓名       | 所属机构                   | 职位                   | 身份     | 年龄   | 性别 出生年月       | 任职状态 | 操作         |
| 1         | 李丹       | 深圳前海价值在线金融服务股份有限<br>公司 | <sup>!</sup> 证代      | 证券事务代表 | 0    |               |      | <b>đ</b>   |
| 2         | 林亚兰      | 深圳前海价值在线金融服务股份有限<br>公司 | <sup>!</sup> 证代      | 证券事务代表 | 0    | ☑ 编辑用         | 户    | <b>e</b> 1 |
| 3         | 拟聘任      | 董事会                    | 董事                   | 董事     | 0    |               |      | <b>e</b> 🖻 |
| 4         | 王瑗       | 董事会薪酬与考核委员会,董事会        | 董事会薪酬与考核委员<br>会成员,董事 | 董事     | 0    | ● 删除月         | 户    | <b>đ</b>   |
| 5         | 王宇       | 董事会                    | 董事                   | 董事     | 0    |               |      | <b>e b</b> |
| 6         | 梅金芳      | 董事会                    | 董事                   | 董事     | 0    | 男 2016-010-01 | 现任   | <b>e b</b> |
| 7         | 郑重       | 董事会                    | 董事                   | 董事     | 34   | 男 1982-01-01  | 现任   | <b>e b</b> |
| 8         | 崔巍       | 董事会                    | 董事                   | 董事     | 0    | 男 2016-010-15 | 现任   | <b>e b</b> |
| 9         | 范光远      | 董事会                    | 董事                   | 董事     | 1    | 男 2015-08-18  | 现任   | <b>e b</b> |
| 10        | 吴晓静      | 董事会                    | 董事                   | 董事     | 0    | 男 2016-010-20 | 现任   | <b>e b</b> |
| 11        | 赵玲       | 董事会                    | 董事                   | 董事     | 30   | 女 1986-08-07  | 现任   | <b>e b</b> |
| 12        | 熊隽       | 董事会                    | 董秘                   | 董秘     | 0    | 男 2016-010-25 | 现任   | <b>e b</b> |
| 13        | 刘云波      | 董事会                    | 副董事长                 | 董事     | 40   | 男 1976-04-22  | 现任   | <b>e b</b> |
| 14        | qweqeqeq | 董事会                    | 董事                   | 董事     | 0    | 2 2016-010-18 | 现任   | ۵ 🛍        |

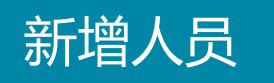

#### 点击【新增人员】打开【新增高管信息】,根据实际情况编写需添加的人员信息。

| <b>内部人员</b><br>新增高管 | <del>A MELIN</del><br>信息                                                        |               |                      |                        | _                  |          | ×           |    | ANNO- | 新增 |
|---------------------|---------------------------------------------------------------------------------|---------------|----------------------|------------------------|--------------------|----------|-------------|----|-------|----|
| 用户独具                |                                                                                 |               |                      |                        |                    |          | i.          |    | 至月    |    |
| 95                  | •姓名                                                                             |               | 外文名                  |                        | 称谓                 |          |             |    |       |    |
| 1                   | 11.39                                                                           | ●男 ◎女         | •出生日期                |                        | • <b>四</b> 籍       | 请选择      | •           | 现任 | 8     | ġ. |
|                     | 证件类型                                                                            | 请选择           | • 证件号码               |                        | 邮编                 |          |             |    |       |    |
| 2                   | 手机号                                                                             |               | 邮箱                   |                        | 固定电话               | 医鸟-肉属    | 441         | 現任 | C     |    |
| 2                   | - 持股数                                                                           |               | 可交易股数                |                        | 传真                 | 这号一并五    | 4站          | 现任 | R     | 11 |
| 4                   | the bal                                                                         |               |                      |                        |                    |          |             | 现任 | ß     | ۵  |
| 5.                  |                                                                                 | 101 cor we w  | R. L. Alcolardo Helo |                        |                    | a Cons   | Diene DI    | 现任 | R     | 8  |
| 6.<br>6             | N 14 10 10 10                                                                   | =   A   A   = | (E) A                | (2 * 30 C) ) = * * * * | • [B32X448]• (2584 | 25 • 444 | 1. 44       | 现任 | 8     | 8  |
| τ                   |                                                                                 |               |                      |                        |                    |          |             |    | 18    | Ū. |
| 0                   |                                                                                 |               |                      |                        |                    |          |             | 现任 | ß     | 0  |
| 8                   |                                                                                 |               |                      |                        |                    |          |             |    | 8     |    |
| 30                  |                                                                                 |               |                      |                        |                    |          | \$11(\$)+   | 现任 | R     | 1  |
| 11                  |                                                                                 |               |                      |                        | _                  | 8        |             | 现任 | C2    | 0  |
| 12 座商               | 董事会                                                                             | 重社            |                      | 重利 0                   |                    | 9        | 2018-010-26 | 现任 | 2     | 8  |
| 13 刘云波              | 至丰全                                                                             | 副部            | 事任                   | 董事 40                  |                    | 髣        | 1976-04-22  | 现任 | R     |    |
| 14 (1995)           | 「 「 「 「 」 「 」 「 」 「 」 」 「 」 」 「 」 」 」 「 」 」 」 」 」 」 」 」 」 」 」 」 」 」 」 」 」 」 」 」 | · 문 프         |                      | 董事 0                   |                    | 2        |             | 现任 | 1     | 10 |

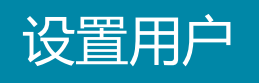

#### 1、点击【用户管理】、【设置用户】,给新增高管设置登录账号。

|      |            |      |    |                        |                      |         | 8 张梦婷 -                                                                           | U  |
|------|------------|------|----|------------------------|----------------------|---------|-----------------------------------------------------------------------------------|----|
| 用户姓名 |            | 用户账号 |    | 组织机构                   |                      | □显示离任人员 | <ul> <li>▲ 个人中心</li> <li><b>ヘ</b> 修改密码</li> <li>營 用户管理</li> <li>▲ 公司管理</li> </ul> | Èβ |
| 序号   | 用户账号       | 姓名   | 性别 | 机构名称                   | 职务名称                 | 任职状态    | ✿ 系统管理<br>≁ 样式设置                                                                  |    |
| 1    |            |      | 女  | 深圳前海价值在线金融服务股<br>份有限公司 | 证代                   | 现任      | <b>8</b> â                                                                        |    |
| 2    |            |      | 女  | 深圳前海价值在线金融服务股<br>份有限公司 | 证代                   | 现任      | 🐮 🛍                                                                               |    |
| 3    | 设置用户       | 拟聘任  | 男  | 董事会                    | 董事                   | 现任      |                                                                                   |    |
| 4    |            |      | 男  | 董事会薪酬与考核委员会,董<br>事会    | 董事会薪酬与考核委员会成<br>员,董事 | 现任      | 🐮 🛍                                                                               |    |
| 5    |            |      | 男  | 董事会                    | 董事                   | 现任      | 📽 🛍                                                                               |    |
| 6    |            |      | 男  | 董事会                    | 董事                   | 现任      | 📽 🛍                                                                               |    |
| 7    |            |      | 男  | 董事会                    | 董事                   | 现任      | 📽 🛍                                                                               |    |
| 8    |            |      | 男  | 董事会                    | 董事                   | 现任      |                                                                                   |    |
| 9    |            |      | 男  | 董事会                    | 董事                   | 现任      | 📽 🛍                                                                               |    |
| 10   | <b>(</b> ) |      | 男  | 董事会                    | 董事                   | 现任      | 📽 🛍                                                                               |    |
| 11   |            |      | 女  | 董事会                    | 董事                   | 现任      | 📽 🛍                                                                               |    |
| 12   |            |      | 男  | 董事会                    | 董秘                   | 现任      |                                                                                   |    |
| 13   |            |      | 男  | 董事会                    | 副董事长                 | 现任      | 📽 🛍                                                                               |    |
| 14   |            |      | 2  | 董事会                    | 董事                   | 现任      | 📸 🛍                                                                               |    |

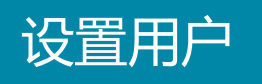

#### 2、账号可以根据用户需求自行设置。(注:密码需六位以上)

| 用户姓名 |         | 用户则 | 长号     |      | 组织机构               |                  | □显示离任人员 |            |
|------|---------|-----|--------|------|--------------------|------------------|---------|------------|
|      |         |     |        |      |                    |                  |         | 查询查询全部     |
|      |         |     |        |      |                    |                  |         | 授权         |
| 1    |         |     |        | 女    | 深圳前海价值在线金融服务股份有限公司 | 证代               | 现任      | <b>8</b> û |
| 2    |         | 林亚兰 | 设置账号密码 |      | ★ 线金融服务股           | 证代               | 现任      | <b>2</b>   |
| 3    | 设置用户    | 拟聘任 | *用户账号  |      |                    | 董事               | 现任      |            |
| 4    | wangy   | 王瑗  | ∗用户密码  |      | 核委员会,董             | 董事会薪酬与考核委员会成员,董事 | 现任      | <b>*</b> 1 |
| 5    | wangyu  |     | ∗确认密码  |      |                    | 董事               | 现任      | 🐮 🛍        |
| 6    | meijf   |     |        |      |                    | 董事               | 现任      | <b>*</b> û |
| 7    |         |     |        | 保存关闭 |                    | 董事               | 现任      | 📽 🛍        |
| 8    |         | 崔巍  |        | 男    | 董事会                | 董事               | 现任      |            |
| 9    | fangy   |     |        | 男    | 董事会                | 董事               | 现任      | 🐮 🛍        |
| 10   | wuxj    |     |        | 男    | 董事会                | 董事               | 现任      | <b>*</b>   |
| 11   |         |     |        | 女    | 董事会                | 董事               | 现任      | 🚰 🛍        |
| 12   |         | 熊隽  |        | 男    | 董事会                | 董秘               | 现任      |            |
| 13   |         |     |        | 男    | 董事会                | 副董事长             | 现任      | 🚰 🛍        |
| 14   | test001 |     |        | 2    | 董事会                | 董事               | 现任      | 🐮 🛍        |
|      |         |     |        |      |                    |                  |         |            |

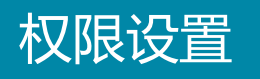

#### 点击" 嶜"打开授权页面,根据使用用户不同授予不同权限,完成新用户添加。

| 用户姓名 |                  | 权限设置                                              | ×           | □显示离任人员                                 |
|------|------------------|---------------------------------------------------|-------------|-----------------------------------------|
|      |                  | 林俊杰 董办工作人员 日本 日本 日本 日本 日本 日本 日本 日本 日本 日本 日本 日本 日本 | 野           | 查询查询全部                                  |
|      | 用户则              | □ 我的任务 (1)                                        | 任职制         | 大态 ···································· |
| 1    | lidan            | □ 待办任务 □ 任务查询                                     | 现伯          | £                                       |
| 2    | linya            | □ 交易合规 ()                                         | 4日本         |                                         |
| 3    | <u>设置月</u>       | 🗆 我的买卖计划 🛛 合规查询 🔷 董监高买卖计划 🔷 设定窗口期 🔷 董监高股票交易       | <b>30</b> 5 | 设置权限                                    |
| 4    | wangy            | □ 信息披露 (1)                                        | _           |                                         |
| 5    | wangya<br>nej if | □ 拟披露文件 □ 信披归档文件                                  | Û           | 删除用尸                                    |
| 7    | zheng:           | □ 会议管理 ()                                         | 3761        |                                         |
| 8    | 设置用              | 🗌 筹备中的会议 👘 🗋 查看全部会议 👘 🗍 决议跟踪                      | 现伯          | £                                       |
| 9    | f angy<br>wux j  | □ 函件管理 ()                                         |             |                                         |
| 11   | ling.:           | ◎ 函件管理                                            | 现伯          | £ 🗳 🛍                                   |
| 12   | 设置月              | □ 信披智库                                            | 现伯          | £                                       |
| 13   | liuyb<br>test0(  | □ 信披智库                                            | 现伯          |                                         |

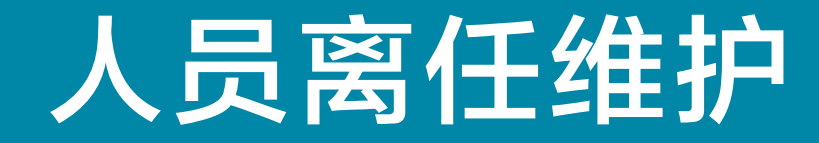

### 人员离任维护

1、点击"公司管理"; 2、选择"人员信息"; 3、点击修改人员信息图标。

|        |        | 2        |                                       |           |       |                      |                         |      |    |             |      | 8 张梦婷 -                                                                                                    | Ů  |
|--------|--------|----------|---------------------------------------|-----------|-------|----------------------|-------------------------|------|----|-------------|------|----------------------------------------------------------------------------------------------------|----|
| 公司基本信息 | 机构设定   | 人员信息     | 董监高任职                                 | 培训记录      |       |                      |                         |      |    |             |      | ▲ 个人中心<br>❹、修竹蓉码                                                                                                    |    |
| 内部人    |        | 外        | 部人员                                   |           |       |                      |                         |      |    |             | _    | ◄ ₪//●●●●●●●●●●●●●●●●●●●●●●●●●●●●●●●●●●●●●●●●●●●●●●●●●●●●●●●●●●●●●●●●●●●●●●●●●●●●●●●●●●●●●●●●●●●●●●●●●●●●●●●●●●●●●●●●●●●●●●●●●●●●●●●●●●●●●●●●●●●●●●●●●●●●●●●●●●●●●●●●●●●●●●●●●●●●●●●●●●●●●●●●●●●●●●●●●●●●●●●●●●●●●●●●●●●●●●●●●●●●●●●●●●●●●●●●●●●●●●●●●●●●●●●●●●●●●● | 员  |
| 用户如    | 姓名     |          |                                       | 所         | 属机构   | 请选择                  | <ul> <li>■显示</li> </ul> | 离任人员 |    |             | 1    | <ul> <li>▲ 公司管理</li> <li>✿ 系统管理</li> </ul>                                                                                                    | êβ |
| 序号     | 姓名     |          | 所属机构                                  | 3         |       | 职位                   | 身份                      | 年龄   | 性别 | 出生年月        | 任职状态 | ≁ 样式设置                                                                                                    |    |
| 1      | 李丹     |          | ~~~~~~~~~~~~~~~~~~~~~~~~~~~~~~~~~~~~~ | 价值在线金融服务  | 股份有限  | 证代                   | 证券事务代表                  | 0    | 女  | 2016-010-19 | 现任   | C 🛍                                                                                                    |    |
| 2      | 林亚兰    | 4        | 深圳前海<br>公司                            | 价值在线金融服务  | ·股份有限 | 证代                   | 证券事务代表                  | 0    | 女  | 2016-010-19 | 现任   | 3 🕑 🕯                                                                                                    |    |
| 3      | 拟聘任    | E        | 董事会                                   |           |       | 董事                   | 董事                      | 0    | 男  | 2016-08-31  | 现任   | C 🛍                                                                                                    |    |
| 4      | 王瑗     |          | 董事会薪                                  | 酬与考核委员会,董 | 董事会   | 董事会薪酬与考核委员<br>会成员,董事 | 董事                      | 0    | 男  | 2016-09-01  | 现任   | <b>e</b> 🖻                                                                                                    |    |
| 5      | 王宇     |          | 董事会                                   |           |       | 董事                   | 董事                      | 0    | 男  | 2016-010-01 | 现任   | <b>e</b> 🖻                                                                                                    |    |
| 6      | 梅金芳    | 5        | 董事会                                   |           |       | 董事                   | 董事                      | 0    | 男  | 2016-010-01 | 现任   | <b>e</b> 🖻                                                                                                    |    |
| 7      | 郑重     |          | 董事会                                   |           |       | 董事                   | 董事                      | 34   | 男  | 1982-01-01  | 现任   | <b>e</b> 🖻                                                                                                    |    |
| 8      | 崔巍     |          | 董事会                                   |           |       | 董事                   | 董事                      | 0    | 男  | 2016-010-15 | 现任   | C 🛍                                                                                                    |    |
| 9      | 范光远    | <u>i</u> | 董事会                                   |           |       | 董事                   | 董事                      | 1    | 男  | 2015-08-18  | 现任   | Ø 🛍                                                                                                    |    |
| 10     | 吴晓静    | ě        | 董事会                                   |           |       | 董事                   | 董事                      | 0    | 男  | 2016-010-20 | 现任   | C 🛍                                                                                                    |    |
| 11     | 赵玲     |          | 董事会                                   |           |       | 董事                   | 董事                      | 30   | 女  | 1986-08-07  | 现任   | C 🛍                                                                                                    |    |
| 12     | 熊隽     |          | 董事会                                   |           |       | 董秘                   | 董秘                      | 0    | 男  | 2016-010-25 | 现任   | C 🛍                                                                                                    |    |
| 13     | 刘云波    | ġ        | 董事会                                   |           |       | 副董事长                 | 董事                      | 40   | 男  | 1976-04-22  | 现任   | Ø 🛍                                                                                                    |    |
| 14     | qweqeo | qeq      | 董事会                                   |           |       | 董事                   | 董事                      | 0    | 2  | 2016-010-18 | 现任   | C 💼                                                                                                    |    |

#### 2、将任职记录中的结束时间修改成实际的离任日期

| 公司基本信息 | 机构设定 人员信息   | 董监高任职 培训记录                   |                           |                   |                                                                                                    |                           |    |            |
|--------|-------------|------------------------------|---------------------------|-------------------|----------------------------------------------------------------------------------------------------|---------------------------|----|------------|
| 内部人员   |             | L 筑 人 男                      | _                         | _                 | _                                                                                                    | X                         |    | 人员排序  新增人员 |
| 用户姓名   | 内部入页信息编制    | BIUA 🔤 X                     | 2 X2 🧷 🎻 🦓 • 66 📴 🛛 A • 🕸 | •  = •  = • (a) 🖻 |                                                                                                    | 落格式 · 字体 · 字号 · ^         |    | 查询 查询全部    |
|        | ₽¶          | à â   = = =   <del>a</del> • | 1                         |                   |                                                                                                    |                           |    |            |
| 1      | Ⅲ 任职记录 +    |                              | 将任职记录的                    | 结束时间              | <b> <b>     ⑧修改为离</b>     ①     ③     ⑧     ⑧     ⑧     ⑧     ⑧     ⑧     ⑧     ⑧     ⑧     ⑧     ⑧     ⑧     ⑧     ⑧     ⑧     ⑧     ⑧     ⑧     ⑧     ⑧     ⑧     ⑧     ⑧     ⑧     ⑧     ⑧     ⑧     ⑧     ⑧     ⑧     ⑧     ⑧     ⑧     ⑧     ⑧     ⑧     ⑧     ⑧     ⑧     ⑧     ⑧     ⑧     ⑧     ⑧     ⑧     ⑧     ⑧     ⑧     ⑧     ⑧     ⑧     ⑧     ⑧     ⑧     ⑧     ⑧     ⑧     ⑧     ⑧     ⑧     ⑧     ⑧     ⑧     ⑧     ⑧     ⑧     ⑧     ⑧     ⑧     ⑧     ⑧     ⑧     ⑧     ⑧     ⑧     ⑧     ⑧     ⑧     ⑧     ⑧     ⑧     ⑧     ⑧     ⑧     ⑧     ⑧     ⑧     ⑧     ⑧     ⑧     ⑧     ⑧     ⑧     ⑧     ⑧     ⑧     ⑧     ⑧     ⑧     ⑧     ⑧     ⑧     ⑧     ⑧     ⑧     ⑧     ⑧     ⑧     ⑧     ⑧     ⑧     ⑧     ⑧     ⑧     ⑧     ⑧     ⑧     ⑧     ⑧     ⑧     ⑧     ⑧     ⑧     ⑧     ⑧     ⑧     ⑧     ⑧     ⑧     ⑧     ⑧     ⑧     ⑧     ⑧     ⑧     ⑧     ⑧     ⑧     ⑧     ⑧     ⑧     ⑧     ⑧     ⑧     ⑧     ⑧     ⑧     ⑧     ⑧     ⑧     ⑧     ⑧     ⑧     ⑧     ⑧     ⑧     ⑧     ⑧     ⑧     ⑧     ⑧     ⑧     ⑧     ⑧     ⑧     ⑧     ⑧     ⑧     ⑧     ⑧     ⑧     ⑧     ⑧     ⑧     ⑧     ⑧     ⑧     ⑧     ⑧     ⑧     ⑧     ⑧     ⑧     ⑧     ③     ⑧     ⑧     ⑧     ⑧     ⑧     ⑧     ⑧     ⑧     ⑧     ⑧     ⑧     ⑧     ⑧     ⑧     ⑧     ⑧     ⑧     ⑧     ⑧     ⑧     ⑧     ⑧     ⑧     ⑧     ⑧     ⑧     ⑧     ⑧     ⑧     ⑧     ⑧     ⑧     ⑧     ⑧     ⑧     ⑧     ⑧     ⑧     ⑧     ⑧     ⑧     ⑧     ⑧     ⑧     ⑧     ⑧     ⑧     ⑧     ⑧     ⑧     ⑧     ⑧     ⑧     ⑧     ⑧     ⑧     ⑧     ⑧     ⑧     ⑧     ⑧     ⑧     ⑧     ⑧     ⑧     ⑧     ⑧     ③     ③     ③     ③     ⑧     ⑧     ⑧     ⑧     ⑧     ⑧     ⑧     ⑧     ⑧     ⑧     ⑧     ⑧     ⑧     ⑧     ⑧     ⑧     ⑧     ⑧     ⑧     ⑧     ⑧     ⑧     ⑧     ⑧     ⑧     ⑧     ⑧     ⑧     ⑧     ⑧     ⑧     ⑧     ⑧     ⑧     ⑧     ⑧     ⑧     ⑧     ⑧     ⑧     ⑧     ⑧     ⑧     ⑧     ⑧     ⑧     ⑧     ⑧     ⑧     ⑧     ⑧     ⑧     ⑧     ⑧     ⑧     ⑧     ⑧     ⑧     ⑧     ⑧     ⑧     ⑧     ⑧     ⑧     ⑧     ⑧     ⑧     ⑧     ⑧     ⑧     ⑧     ⑧     ⑧     ⑧     ⑧     ⑧     ⑧     ⑧     ⑧     ⑧</b> | 壬日期                       | 现任 | C 🖻        |
| 2      | 当前身份: 证券事务代 | 代表                           |                           |                   |                                                                                                    | •                         | 现任 | <b>e i</b> |
| 3      | 组织机构        | 职位                           | 身份                        | 届次                | 开始时间                                                                                                    | 结束时间                      | 现任 | <b>đ</b>   |
| 4      | 深圳前海价值在经    | 找金融 ▼ 证代                     | 证券事务代表                    |                   | 2016-10-19                                                                                                    |                           | 现任 | C ti       |
| 5      |             |                              |                           |                   |                                                                                                    | ← 十月 2016 → 日 - 二 三 四 五 六 | 现任 | 6 🖬        |
| 6      | ≔ 秘书信息 🗕 +  |                              |                           |                   |                                                                                                    | 25 26 27 28 29 30 1       | 现任 | <b>e û</b> |
| 7      |             |                              |                           |                   |                                                                                                    | 2 3 4 5 6 7 8             | 现任 | <b>e</b> 🖻 |
| 8      | 秘书姓名        |                              | 手机                        | 榵                 |                                                                                                    | 地址 16 17 18 19 20 21 22   | 现任 | <b>e</b> 🖻 |
| 9      |             |                              |                           |                   |                                                                                                    | 23 24 25 26 27 28 29      | 现任 | C 🛍        |
| 10     |             |                              |                           |                   |                                                                                                    | 30 31 1 2 3 4 5<br>今天     | 现任 | <b>e</b> 🖻 |
| 11     | Ⅲ 工作经历 +    | 里尹云                          | 里尹                        | 里尹                | JU                                                                                                    | <u>X 1500 00 01</u> ▲     | 现任 | <b>e</b> i |
| 12     | 熊隽          | 董事会                          | 董秘                        | 董秘                |                                                                                                    | 男 2016-010-25             | 现任 | ē 🛍        |
| 13     |             | 董事会                          | 副董事长                      | 董事                | 40                                                                                                    | 男 1976-04-22              | 现任 | C 🛍        |
| 14     | qweqeqeq    | 董事会                          | 董事                        | 董事                | 0                                                                                                    | 2 2016-010-18             | 现任 | C t        |

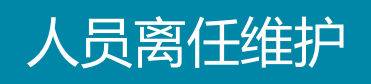

#### 3、修改完成后,该用户将无法登陆系统。

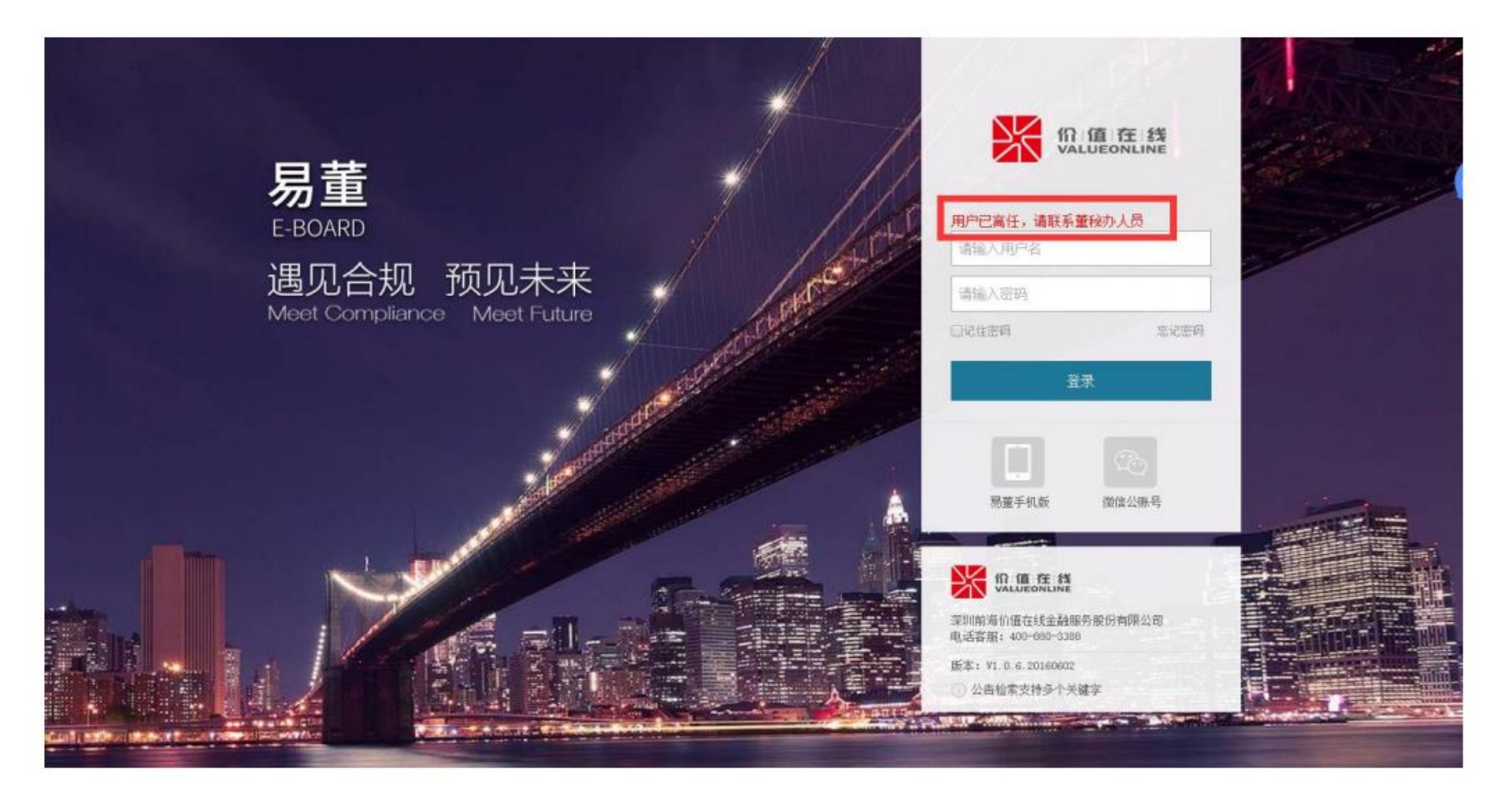

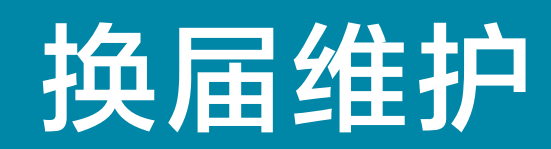

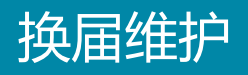

1、首先, 需新增届次: ①点击"公司管理"; ②选择"机构设定"; ③选择 "董事会"; ④点击"新增届次"; ⑤输入"开始时间"; ⑥输入"结束时间"; ⑦点击保存。

| 2                                                                                                    |                                                |                                    |              |              | 8 张梦婷 - ()                                                                                                    |
|----------------------------------------------------------------------------------------------------|------------------------------------------------|------------------------------------|--------------|--------------|----------------------------------------------------------------------------------------------------|
| 公司基本信息     机构设定     人员信息     董监高任职       3     3     3     3     3       3     9     3     3     3       3     9     3     3     3       3     10     5     3       3     10     5     3       3     10     5     5       3     10     5     5       3     10     5     5       3     10     5     5       3     10     5     5       3     10     5     5       4     10     5     5       5     10     5     5       10     10     5     5 | 培训记录<br><u>里</u> 爭云<br>操作模式:<br>当前机构:<br>机构名称: | 添加同级机构 添加子机构 修改机<br>董事会<br>保存 删除机构 | は勾名称         |              | <ul> <li>▲ 个人中心</li> <li>④ 修改密码</li> <li>螢 用户管理</li> <li>▲ 公司管理</li> <li>▲ 公司管理</li> <li>▲ 公司管理</li> <li>▲ 公司管理</li> <li>▲ 公司管理</li> <li>▲ 公司管理</li> <li>▲ 公司管理</li> </ul> |
| 土 乐雨雨<br>律师事务所<br>会计事务所<br>机构投资者<br>媒体记者                                                                                                    | 届次维护                                           |                                    |              |              |                                                                                                    |
|                                                                                                    | 序号                                             | 届次                                 | 开始时间         | 结束时间         | 操作                                                                                                    |
|                                                                                                    | 1                                              | 1                                  | 2013-01-01 5 | 2015-12-31 6 | 血                                                                                                    |
|                                                                                                    | 2                                              | 2                                  | 2016-01-01   |              | ŵ                                                                                                    |
|                                                                                                    |                                                | 7 保存 新增届次 4                        |              |              |                                                                                                    |
|                                                                                                    |                                                | 技术支持: 深圳前海价值在线金融服务册                | 会份有限公司 💿 🕥   |              |                                                                                                    |

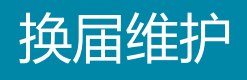

## 2、新增届次后,更新董监高的任职记录:① 点击"董监高任职";② 点击"新 增任 职信息";

| 公司基本信息 机构设定 人员信息 董监高任职                              | 培训记录   |      |    |    |       |            |            |          |
|-----------------------------------------------------|--------|------|----|----|-------|------------|------------|----------|
| 公司机构 <b>1</b>                                       | 董事会任职记 | 已录列表 |    |    |       |            |            | 記 保存     |
| <ul> <li>定圳前海价值在线金融服务股份有限公司</li> <li>董事会</li> </ul> | 序号     | 姓名   | 届次 | 职位 | 身份    | 任职开始时间     | 任职结束时间     | 操作       |
| 董事会战略委员会<br>董事会审计委员会<br>董事会提名委员会                    | 1      | 拟聘任  | 5  | 董事 | 董事    | 2016-10-08 | 2017-10-08 | â        |
| 董事会薪酬与考核委员会<br>监事会<br>高管                            | 2      | 拟聘任  | 3  | 董事 | 董事  ▼ | 2016-10-01 | 2019-10-01 | â        |
| 董事会办公室                                              | 3      | 王瑗   | 5  | 董事 | 董事    | 2016-10-08 | 2017-10-08 | â        |
|                                                     | 4      | 王瑗   | 4  | 董事 | 董事    | 2016-09-27 | 2017-03-24 | Û        |
|                                                     | 5      | 王宇   | 5  | 董事 | 董事    | 2016-10-08 |            | â        |
|                                                     | 6      | 梅金芳  | 5  | 董事 | 董事    | 2016-10-08 |            | Ê        |
|                                                     | 7      | 郑重   | 1  | 董事 | 董事  ▼ | 2016-10-01 |            | â        |
|                                                     | 8      | 崔巍   | 1  | 董事 | 董事  ▼ | 2016-10-11 |            | â        |
|                                                     | 9      | 范光远  | 1  | 董事 | 董事    | 2016-10-11 | 2021-01-01 | â        |
|                                                     | 10     | 吴晓静  | 1  | 董事 | 董事    | 2016-10-11 | 2021-01-01 | <b>D</b> |
|                                                     | 11     | 赵玲   | 1  | 董事 | 董事    | 2016-10-11 | 2021-01-01 | <b>D</b> |
|                                                     | 12     | 熊隽   | 1  | 董秘 | 董秘    | 2016-10-11 | 2021-01-01 | Û        |

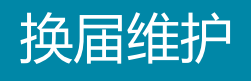

## 3、新增届次后,更新董监高的任职记录:① 点击"董监高任职";② 点击"新 增任 职信息";

| 公司基本信息 机构设定 人员信息 董监高任职                                  | 培训记录   |      |    |    |       |            |            |       |
|---------------------------------------------------------|--------|------|----|----|-------|------------|------------|-------|
| 公司机构 1                                                  | 董事会任职证 | 己录列表 |    |    |       |            |            | 信息 保存 |
| <ul> <li>□ 深圳前海价值在线金融服务股份有限公司</li> <li>□ 董事会</li> </ul> | 序号     | 姓名   | 届次 | 职位 | 身份    | 任职开始时间     | 任职结束时间     | 操作    |
| 董事会战略委员会<br>董事会审计委员会<br>董事会提名委员会                        | 1      | 拟聘任  | 5  | 董事 | 董事    | 2016-10-08 | 2017-10-08 | â     |
| 董事会薪酬与考核委员会<br>监事会<br>高管                                | 2      | 拟聘任  | 3  | 董事 | 董事    | 2016-10-01 | 2019-10-01 | â     |
| 董事会办公室                                                  | 3      | 王瑗   | 5  | 董事 | 董事  ▼ | 2016-10-08 | 2017-10-08 | â     |
|                                                         | 4      | 王瑗   | 4  | 董事 | 董事    | 2016-09-27 | 2017-03-24 | â     |
|                                                         | 5      | 王宇   | 5  | 董事 | 董事    | 2016-10-08 |            | â     |
|                                                         | 6      | 梅金芳  | 5  | 董事 | 董事  ▼ | 2016-10-08 |            | â     |
|                                                         | 7      | 郑重   | 1  | 董事 | 董事  ▼ | 2016-10-01 |            | â     |
|                                                         | 8      | 崔巍   | 1  | 董事 | 董事  ▼ | 2016-10-11 |            | â     |
|                                                         | 9      | 范光远  | 1  | 董事 | 董事    | 2016-10-11 | 2021-01-01 | â     |
|                                                         | 10     | 吴晓静  | 1  | 董事 | 董事    | 2016-10-11 | 2021-01-01 | â     |
|                                                         | 11     | 赵玲   | 1  | 董事 | 董事    | 2016-10-11 | 2021-01-01 | â     |
|                                                         | 12     | 熊隽   | 1  | 董秘 | 董秘  ▼ | 2016-10-11 | 2021-01-01 | â     |

#### 4、①批量选择需更新任职记录的董监高人员;②点击确定;

| 公司基本信息 机构设定 人员                                                                                                    | 员信息 董监高任期    | . 培训记录 |           |                 |        |      |            |              |          |
|----------------------------------------------------------------------------------------------------|--------------|--------|-----------|-----------------|--------|------|------------|--------------|----------|
| 公司机构                                                                                                    |              | 董事会任职; | 己录列表      |                 |        |      |            | □显示离任人员 新增任期 | 信息保存     |
| <ul> <li>&gt;&gt;&gt;&gt;&gt;&gt;&gt;&gt;&gt;&gt;&gt;&gt;&gt;&gt;&gt;&gt;&gt;&gt;&gt;&gt;&gt;&gt;&gt;&gt;&gt;&gt;&gt;&gt;&gt;&gt;&gt;&gt;</li></ul> | 机构人员列表       |        |           |                 |        |      | ×<br>。     |              |          |
| 董事会战略委员会<br>董事会审计委员会<br>董事会提名委员会                                                                                                    | 人员列表         | 请输     | 入要查询的人员姓名 | Q               |        |      |            |              | â        |
| 董事会薪酬与考核委员会<br>监事会<br>高管                                                                                                    | 操作           | 姓名     | 性别        | 职位              |        | 任职状态 |            | 2019-10-01   | â        |
| 董事会办公室                                                                                                    |              | 李丹     | 女         | 证代              |        | 现任   |            |              | ŵ        |
|                                                                                                    |              | 林亚兰    | 女         | 证代              |        | 现任   | _          | 2017-03-24   | Ê        |
|                                                                                                    |              | 王瑗     | 男         |                 | ;成员,董事 | 现任   | _          |              | â        |
|                                                                                                    |              | 王宇     | 男         | 董事              |        | 现任   |            |              |          |
|                                                                                                    |              | 梅金芳    | 男         | 董事              |        | 现任   |            |              |          |
|                                                                                                    |              | 郑重     | 男         | <sub>董事</sub> 2 |        | 现任   | _          |              |          |
|                                                                                                    | <b>已选:3人</b> | 王宇     | 全部        | 時除 全选 确定        | 关闭     |      |            |              |          |
|                                                                                                    |              |        |           |                 |        |      |            |              |          |
|                                                                                                    |              | 10     | 吴晓静       | 1 董             | 事      | 董事   |            | 2021-01-01   | Û        |
|                                                                                                    |              | 11     | 赵玲        | 1               | 事      | 董事   | 2016-10-11 | 2021-01-01   | Û        |
|                                                                                                    |              | 12     | 熊隽        | 1               | 192    | 董秘   | 2016-10-11 | 2021-01-01   | <b>D</b> |

#### 5、录入新的任职信息,点击保存即可。

| 公司基本信息 机构设定 人员信息 董监高任职                                  | 培训记录  |      |    |    |       |            |                                                        |         |
|---------------------------------------------------------|-------|------|----|----|-------|------------|--------------------------------------------------------|---------|
| 公司机构                                                    | 董事会任职 | 记录列表 |    |    |       |            | ■显示离任人员 新增任职信                                          | 息    保存 |
| <ul> <li>□ 深圳前海价值在线金融服务股份有限公司</li> <li>□ 董事会</li> </ul> | 序号    | 姓名   | 届次 | 职位 | 身份    | 任职开始时间     | 任职结束时间                                                 | 操作      |
| 董事会战略委员会<br>董事会审计委员会<br>董事会提名委员会                        | 1     | 拟聘任  | 5  | 董事 | 董事    | 2016-10-08 | 2017-10-08                                             | Ô       |
| 董事会新酬与考核委员会<br>监事会<br>高管<br>共至 (人口)                     | 2     | 拟聘任  | 3  | 董事 | 董事  ▼ | 2016-10-01 | 2019-10-01                                             | Ŵ       |
| 重中云小公室                                                  | 3     | 王瑗   | 5  | 董事 | 董事    | 2016-10-08 | 2017-10-08                                             | â       |
|                                                         | 4     | 王瑗   | 4  | 董事 | 董事  ▼ | 2016-09-27 | 2017-03-24                                             | Ŵ       |
|                                                         | 5     | 王宇   | 5  | 董事 | 董事  ▼ | 2016-10-08 |                                                        | Ē       |
|                                                         | 6     | 梅金芳  | 5  | 董事 | 董事    | 2016-10-08 | <ul> <li>← 十月 2016 →</li> <li>日 - 二 三 四 五 六</li> </ul> | Û       |
|                                                         | 7     | 郑重   | 1  | 董事 | 董事  ▼ | 2016-10-01 | 25 26 27 28 29 30 1<br>2 3 4 5 6 7 8                   | Ŵ       |
|                                                         | 8     | 崔巍   | 1  | 董事 | 董事  ▼ | 2016-10-11 | 9 10 11 12 13 14 15                                    | â       |
|                                                         | 9     | 范光远  | 1  | 董事 | 董事    | 2016-10-11 | 23 24 25 26 27 28 29                                   | Ô       |
|                                                         | 10    | 吴晓静  | 1  | 董事 | 董事  ▼ | 2016-10-11 | 30 31 1 2 3 4 5<br>今天                                  | Ô       |
|                                                         | 11    | 赵玲   | 1  | 董事 | 董事    | 2016-10-11 | 2021-01-01                                             | Ŵ       |
|                                                         | 12    | 熊隽   | 1  | 董秘 | 董秘  ▼ | 2016-10-11 | 2021-01-01                                             | Ŵ       |

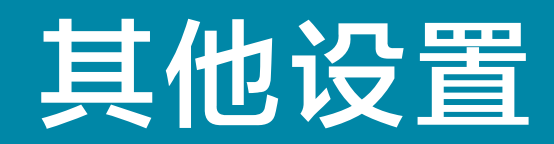

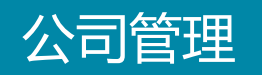

#### 点击【用户名称】打开菜单栏,选择【公司管理】进入管理界面

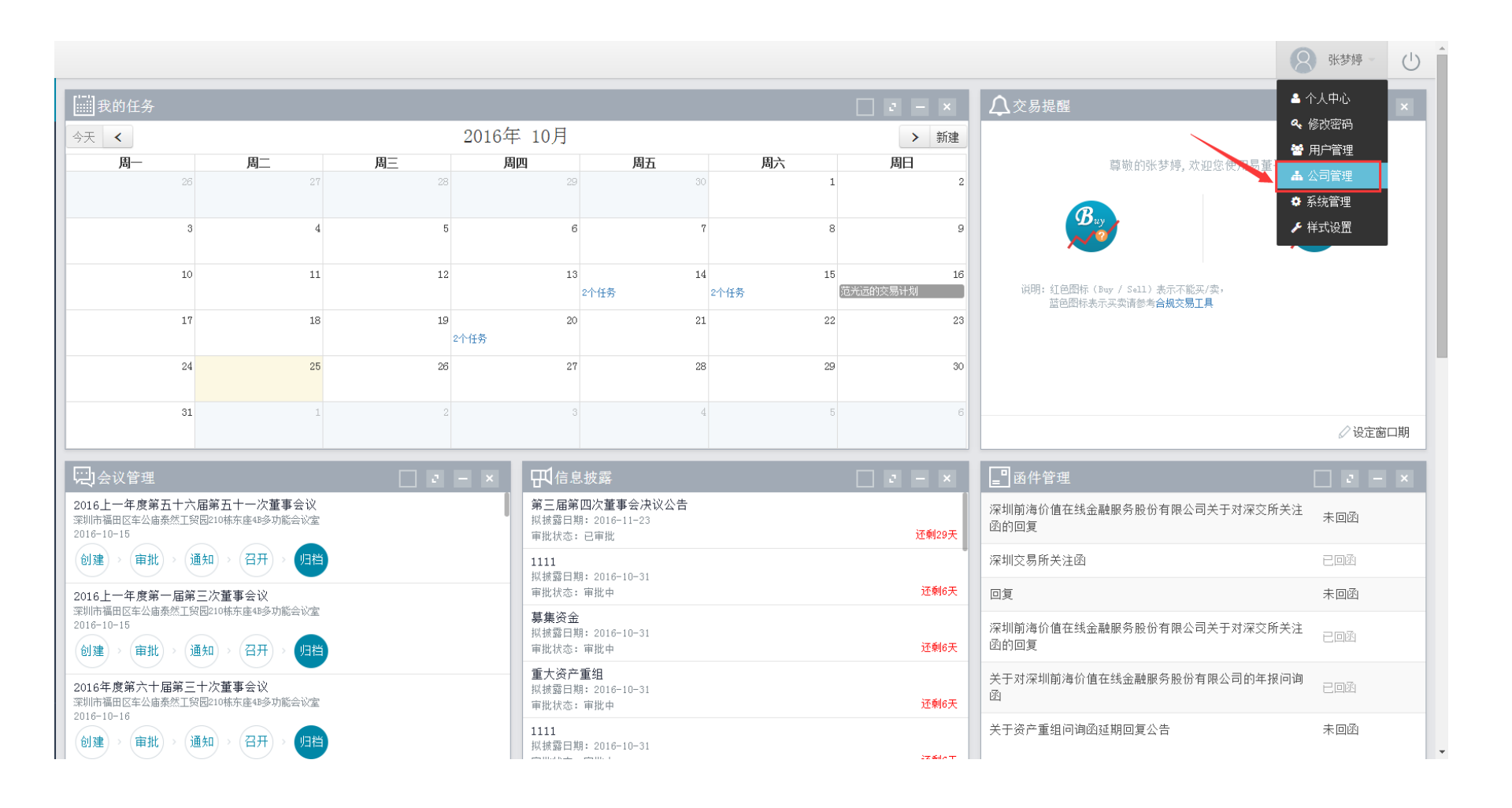

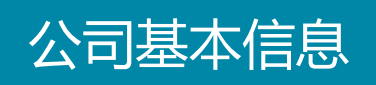

#### 在【公司基本信息】页面可以直接点击右上角【编辑】进行信息编辑。

| 公司基本信息 | 机构设定 | 人员信息 | 董监高任职 | 培训记录                           |  | 编辑保存 |
|--------|------|------|-------|--------------------------------|--|------|
|        |      |      |       |                                |  |      |
|        |      | •    | 公司代码: |                                |  |      |
|        |      | •    | 公司全名: | 深圳前海价值在线金融服务股份有限公司             |  |      |
|        |      | •    | 公司简称: | 价值在线                           |  |      |
|        |      |      | 英文名称: | SHENZHEN VALUE ONLINE CO., LTD |  |      |
|        |      |      | 注册地址: | 深圳市福田区                         |  |      |
|        |      | 法    | 定代表人: |                                |  |      |
|        |      |      | 公司董秘: |                                |  |      |
|        |      | 注册资本 | (万元): |                                |  |      |
|        |      |      | 行业类型: |                                |  |      |
|        |      |      | 邮政编码: | 513000                         |  |      |
|        |      |      | 公司电话: | 0755-00000000                  |  |      |
|        |      |      | 公司传真: |                                |  |      |
|        |      |      | 公司网址: | www.walueonline.cn             |  |      |
|        |      |      | 上市时间: |                                |  |      |
|        |      |      | 招股时间: |                                |  |      |

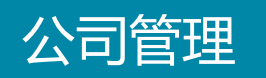

#### 根据公司需求在【操作模式】中对公司机构做出自定义调整。

| 公司基本信息 机构设定 人员信息 董监高任职                                                                                                    | 培训记录           |                     |  |
|----------------------------------------------------------------------------------------------------|----------------|---------------------|--|
| 公司机构<br>日本<br>日 董事会<br>董事会体职登员会                                                                                                    | 操作模式:<br>当前机构: | 添加同级机构 添加子机构 修改机构名称 |  |
| <ul> <li>董事会提名委员会</li> <li>董事会提名委员会</li> <li>董事会新编与考核委员会</li> <li>监事会</li> <li>高管</li> <li>董事会办公室</li> <li>□外部机构</li> <li>监管</li> <li>主承前商</li> <li>律师事务所</li> <li>会计事务所</li> <li>机构投资者</li> <li>媒体记者</li> </ul> | 机构名称:          | 董事会会计委员会<br>保存 删除机构 |  |

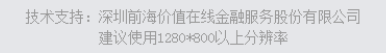

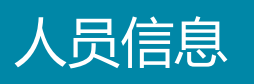

#### 人员信息中可以查看编辑【内部人员】、【外部人员】,并且自拟条件查询。

| 司基本信息 机构 | 设定人员信息   | 董监高任职 培训记录                           |                                              |    |        |    |             |      |            |
|----------|----------|--------------------------------------|----------------------------------------------|----|--------|----|-------------|------|------------|
| 内部人员     | 9        | 小部人员                                 |                                              |    |        |    |             | 人    | 员排序 新增人员   |
| 用户姓名     |          | 所属机构                                 | 请选择                                          | ▾  | 显示离任人员 |    |             |      | 查询 查询全部    |
| 序号       | 姓名       | 所属机构                                 | 董事会                                          |    | 年龄     | 性别 | 出生年月        | 任职状态 | 操作         |
| 1        | 李丹       | 深圳前海价值在线金融服务股份有 <mark>限</mark><br>公司 | 里尹云鸣昭安贞云<br>董事会审计委员会<br>董事会提名委员会<br>董事会提名委员会 |    | 0      | 女  | 2016-010-19 | 现任   | đ 🛍        |
| 2        | 林亚兰      | 深圳前海价值在线金融服务股份有限<br>公司               | 监事会<br>高管<br>董事会办公室                          |    | . 0    | 女  | 2016-010-19 | 现任   | C 🖻        |
| 3        | 拟聘任      | 董事会                                  | 董事                                           | 董事 | 0      | 男  | 2016-08-31  | 现任   | C 🖻        |
| 4        | 王瑗       | 董事会薪酬与考核委员会,董事会                      | 董事会薪酬与考核委员<br>会成员,董事                         | 董事 | 0      | 男  | 2016-09-01  | 现任   | <b>đ</b>   |
| 5        | 王宇       | 董事会                                  | 董事                                           | 董事 | 0      | 男  | 2016-010-01 | 现任   | <b>e</b> 🖻 |
| 6        | 梅金芳      | 董事会                                  | 董事                                           | 董事 | 0      | 男  | 2016-010-01 | 现任   | <b>e</b> 🖻 |
| 7        | 郑重       | 董事会                                  | 董事                                           | 董事 | 34     | 男  | 1982-01-01  | 现任   | <b>e</b> 🖻 |
| 8        | 崔巍       | 董事会                                  | 董事                                           | 董事 | 0      | 男  | 2016-010-15 | 现任   | <b>e</b> 🖻 |
| 9        | 范光远      | 董事会                                  | 董事                                           | 董事 | 1      | 男  | 2015-08-18  | 现任   | C 🛍        |
| 10       | 吴晓静      | 董事会                                  | 董事                                           | 董事 | 0      | 男  | 2016-010-20 | 现任   | <b>e</b> 🖻 |
| 11       | 赵玲       | 董事会                                  | 董事                                           | 董事 | 30     | 女  | 1986-08-07  | 现任   | <b>e</b> 🖻 |
| 12       | 熊隽       | 董事会                                  | 董秘                                           | 董秘 | 0      | 男  | 2016-010-25 | 现任   | <b>ð</b>   |
| 13       | 刘云波      | 董事会                                  | 副董事长                                         | 董事 | 40     | 男  | 1976-04-22  | 现任   | e 🖻        |
| 14       | qweqeqeq | 董事会                                  | 董事                                           | 董事 | 0      | 2  | 2016-010-18 | 现任   | C 🛍        |

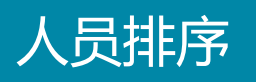

#### 点击【人员排序】,直接根据需求拖动调整人员顺序

| 公司基本信息 | 机构  | 段定 _人 | 员信息 董监高任职 培训记录                    |             |            |                 |    |        |      |             |    |            |   |
|--------|-----|-------|-----------------------------------|-------------|------------|-----------------|----|--------|------|-------------|----|------------|---|
| 内部     | 部人员 |       |                                   |             |            |                 |    |        |      |             |    | 员排序 新增人    | 员 |
| 用      | 户姓名 |       | 人员排序                              |             |            |                 |    |        |      | ×           |    | 查询查询全      |   |
|        |     | 姓名    | 机构                                | 人员列表        |            |                 |    |        |      |             |    |            |   |
| 1      |     | 李丹    | □ 深圳前海价值在线金融服务股份有限公司              | 序号 姓徒       | 名 职位       |                 | 年龄 | 性别     | 任职状态 | 19          | 现任 | <b>e</b> 1 |   |
| 2      |     | 林亚兰   | ▲ 重要式<br>● 董事会战略变员会<br>● 董事会审计委员会 | 1 拟駬        | 粤任 董事      |                 |    | 男      | 现任   | 19          | 现任 | <b>e i</b> |   |
| 3      |     | 拟聘任   | 一重争云症石安贝云<br>一董事会薪酬与考核委员会<br>一监事会 | 2           | 董事会<br>员,董 | 薪酬与考核委员会成<br>II |    | 男      | 现任   | 1           | 现任 | C 🛍        |   |
| 4      |     | 王瑗    | - 高官<br>- 董事会办公室                  | 3           | 董事         |                 |    | 男      | 现任   |             | 现任 | <b>e</b> i |   |
| 5      |     | 王宇    |                                   | 4           | 董事         |                 |    | 男      | 现任   | 01          | 现任 | C 🛍        |   |
| 6      |     | 梅金芳   |                                   | 5           | 重事         |                 | 34 | 男      | 现任   | 01          | 现任 | <b>e</b> 1 |   |
| 7      |     | 郑重    |                                   | 0           | 王尹         |                 | 1  | 方      | 现任   | 1           | 现任 | <b>e</b> i |   |
| 8      |     | 崔巍    |                                   | -           | 里尹         |                 | 1  | л<br>н | 现在   | 15          | 现任 | <b>e</b> 🖻 |   |
| 9      |     | 范光远   | ,                                 | 注:拖动可以;     | 调整顺序       | 保存关闭            |    |        |      | В           | 现任 | C 🛍        |   |
| 10     |     | 吴晓静   |                                   | 1. 10 / 191 |            |                 |    |        |      | 20          | 现任 | C 🛍        |   |
| 11     |     |       | 董事会                               | 董事          | 董事         | 30              |    |        | 女    | 1986-08-07  | 现任 | C 🖻        |   |
| 12     |     | 熊隽    | 董事会                               | 董秘          | 董秘         |                 |    |        | 男    | 2016-010-25 | 现任 | C 🖻        |   |
| 13     |     |       | 董事会                               | 副董事长        | 董事         | 40              |    |        | 男    | 1976-04-22  | 现任 | C 🖻        |   |
| 14     |     |       | 董事会                               | 董事          | 董事         |                 |    |        | 2    | 2016-010-18 | 现任 | <b>e b</b> |   |

### 【董监高任职】栏目中点击【新增任职信息】,在机构人员列表中进行新董监高任职信息编辑。

| 公司基本信息 机构设定 人                                         | <sup>员信息</sup> 董监高任职 | 培训记录   |           |                   |        |          |            |               |    |
|-------------------------------------------------------|----------------------|--------|-----------|-------------------|--------|----------|------------|---------------|----|
| 公司机构                                                  |                      | 董事会任职计 | 己录列表      |                   |        |          |            | □显示离任人表新增任职信息 | 保存 |
| <ul> <li>□ 深圳前海价值在线金融服务股份有限</li> <li>□ 董事会</li> </ul> | 机构人员列表               |        |           |                   |        |          | ×          |               |    |
| 董事会战略委员会<br>董事会审计委员会<br>董事会提名委员会                      | 人员列表                 | 请输     | 入要查询的人员姓名 | C                 | ٩      |          |            |               | Ô  |
| 董事会薪酬与考核委员会<br>监事会<br>高管                              | 操作                   | 姓名     | 性别        | 职位                |        | 任职状态     |            | 2019-10-01    | Ê  |
| 董事会办公室                                                |                      |        | 女         | 证代                |        | 现任       |            |               | â  |
|                                                       |                      | 100    | 女 🗳       | 证代                |        | 现任       | _          | 2017-03-24    | â  |
|                                                       |                      | 10.00  |           | 重事<br>董事会薪酬与考核委员; | 会成员,董事 | 现任       |            |               | ŵ  |
|                                                       |                      |        | 男         | 董事                |        | 现任       |            |               | Ĥ  |
|                                                       |                      | 100    | 男         | 董事                |        | 现任       |            |               | ÷  |
|                                                       |                      |        | 男         | 董事                |        | 现任       |            |               |    |
|                                                       | 已选:0人                |        | 全部        | 清除 全选 确定          | 关闭     |          |            |               |    |
|                                                       |                      |        |           |                   |        |          |            | 2021-01-01    | Ô  |
|                                                       |                      | 10     | 吴晓静       | 1                 | 董事     | · 董事 · · | 2016-10-11 | 2021-01-01    | Ô  |
|                                                       |                      | 11     | 赵玲        | 1                 | È\$    | 董事       | 2016-10-11 | 2021-01-01    | Û  |
|                                                       |                      | 12     | 熊隽        | 1                 | 董秘     | 董秘       | 2016-10-11 | 2021-01-01    | ŵ  |

#### 通过【培训记录】和【参与情况】可以通过事与人两方面来了解培训历史。

| 公司基本信息 机构设定 人员                                | 信息 董监高任职 培训记录                            |                  |                         |      |         |            |
|-----------------------------------------------|------------------------------------------|------------------|-------------------------|------|---------|------------|
| 培训记录                                          | 参与情况                                     |                  |                         |      |         | 新增培训记录     |
| 序号 培训名称                                       | 培训类型                                     | 培训机构             | 培训时间                    | 培训地点 | 培训状态    | 操作         |
| 1 私募基金管                                       | 理技巧 高管培训                                 | 北大光华学院           | 2016-06-13 至 2016-06-15 | 4B   | 已结束     | <b>e b</b> |
| 显示         公司基本信息         机构设置           培训记录 | 注     人员信息     董监高任职     培训记录       参与情况 |                  |                         |      | □显示离任人员 | 新葷培训记录     |
| 序号                                            | 姓名                                       | 职务               | 参与次数                    | 现场次数 | 网络次数    | 缺席次数       |
| 1                                             | 73                                       | 证代               | 0                       | 0    | 0       | 0          |
| 2                                             |                                          | 证代               | 0                       | 0    | 0       | 0          |
| 3                                             | 100                                      | 董事               | 0                       | 0    | 0       | 0          |
| 4                                             |                                          | 董事会薪酬与考核委员会成员,董事 | 0                       | 0    | 0       | 0          |
| 5                                             |                                          | 革事               | 0                       | 0    | 0       | 0          |
| 6                                             | 100                                      | 著事               | 0                       | 0    | 0       | 0          |
| 7                                             | 1                                        | 董事               | 0                       | 0    | 0       | 0          |
| 8                                             | ing.                                     | 甘中               | 0                       | 0    | 0       | 0          |
| 9                                             | 10.0                                     | 著事               | 0                       | 0    | 0       | 0          |
| 10                                            |                                          | 茶事               | 0                       | 0    | 0       | 0          |
| 11                                            | 10                                       | 董事               | 0                       | 0    | 0       | 0          |
| 12                                            |                                          | 董秘               | 0                       | 0    | 0       | 0          |

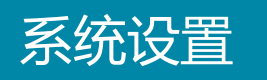

### 【系统管理】中用户可以根据公司实际情况,配合公司技术人员部署发送通知的邮 箱设置。

|        |                                                                               |                            |                |             | 8 张梦婷 -                                    |
|--------|-------------------------------------------------------------------------------|----------------------------|----------------|-------------|--------------------------------------------|
| ✿ 系统管理 |                                                                               |                            |                |             | ▲ 个人中心 ▲ 修改密码                              |
| 邮箱设置   |                                                                               |                            |                |             | <ul> <li>              Ħ户管理</li></ul>      |
| *邮箱服务器 | ala alombia a                                                                 |                            |                | ✔ SSL *邮箱端口 | <ul> <li>◆ 系统管理</li> <li>▶ 样式设置</li> </ul> |
| *用户名   |                                                                               | *密码                        | 出于安全考虑,此处密码不显示 |             |                                            |
| *发件人   | 易董平台                                                                          |                            |                |             |                                            |
|        |                                                                               |                            |                |             |                                            |
| 短信设置   |                                                                               |                            |                |             |                                            |
| *短信服务器 | http://sms.lxinxi.cn/asmx/smsservice.aspx                                     |                            |                |             |                                            |
| *用户名   | End State State State                                                         | *密码                        | 出于安全考虑,此处密码不显示 |             |                                            |
| *发件人   | 易董平台                                                                          |                            |                |             |                                            |
|        |                                                                               |                            |                |             |                                            |
| 允许上传的  | 文件类型设置                                                                        |                            |                |             |                                            |
| 文件后缀名  | doc;docx;xls;xlsx;ppt;pptx;vsd;vsdx;mpp;mdb;accdb;pdf;xml;jpg;jpeg;png;bmp;ti | ff;raw;gif;rtf;txt;zip;rar |                |             |                                            |
|        |                                                                               |                            |                |             |                                            |
|        |                                                                               |                            |                |             |                                            |
| IP访问限制 | ( 禾廾逋 ) ①                                                                     |                            |                |             |                                            |

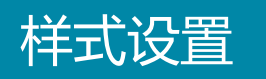

#### 1、点击【用户名称】打开菜单栏,选择【样式设置】调整产品风格。

|                                             |                                                           |    |                |                                     |                                 |      |                | (                                                               | 张梦婷。  | $\bigcirc$ |
|---------------------------------------------|-----------------------------------------------------------|----|----------------|-------------------------------------|---------------------------------|------|----------------|-----------------------------------------------------------------|-------|------------|
| []]我的任务                                     |                                                           |    |                |                                     |                                 |      | ×              | ▲交易提醒                                                           | 个人中心  | ×          |
| 今天 <                                        |                                                           |    | 2016年 10       | 0月                                  |                                 |      | <b>&gt;</b> 新建 | оц.<br>Эм                                                       | 修改密码  |            |
| 周一                                          | 周二                                                        | 周三 | 周四             |                                     | 周五                              | 周六   | 周日             | 尊敬的张梦婷, 欢迎您使用易董 🔒                                               | 公司管理  |            |
|                                             | 27                                                        |    |                |                                     |                                 | T    | 2              |                                                                 | 系统管理  |            |
| 3                                           | 4                                                         | 5  |                | 6                                   | 7                               | 8    | 9              |                                                                 | 样式设置  |            |
| 10                                          | 11                                                        | 12 |                | 13                                  | 14                              | 15   | 16             |                                                                 |       |            |
|                                             |                                                           |    |                | 2个任                                 | 务                               | 2个任务 | 范光远的交易计划       | 说明: 红色图标(Buy / Sell)表示不能买/卖,<br>蓝色图标表示买卖请参考 <mark>合规交易工具</mark> |       |            |
| 17                                          | 18                                                        | 19 | 2个任务           | 20                                  | 21                              | 22   | 23             |                                                                 |       |            |
| 24                                          | 25                                                        | 26 |                | 27                                  | 28                              | 29   | 30             |                                                                 |       |            |
| 31                                          | 1                                                         | 2  |                |                                     | 4                               | 5    | 6              |                                                                 | ⊘设定窗口 | 1期         |
|                                             |                                                           |    | - × 🛛          | ┨信息披露                               | ÷<br>ŕ                          |      | ×              | ₽                                                               |       | ×          |
| 2016上一年度第五十六<br>深圳市福田区车公庙泰然工第<br>2016-10-15 | : <b>届第五十一次董事会议</b><br>愛园210栋东座48多功能会议室                   |    | <b>第</b>       | 三届第四次                               | <b>董事会决议公告</b><br>.6-11-23<br>比 |      | 还剩29天          | 深圳前海价值在线金融服务股份有限公司关于对深交所关注<br>函的回复                              | 未回函   |            |
| 创建 > 审批 > 〕                                 | 通知 > 召开 > 归档                                              | l. | 11             | 11                                  |                                 |      |                | 深圳交易所关注函                                                        | COX   |            |
| 2016上一年度第一届第                                | 三次董事会议                                                    |    | 前              | 掫蕗曰期:201<br>批状态:审批·                 | .6-10-31<br>Þ                   |      | 还剩6天           | 回复                                                              | 未回函   |            |
| 深圳市福田区军公庙泰然上9<br>2016-10-15<br>创建→ 审批 → (j  | 2回210株东座48多功能会议室<br>● ● ● ● ● ● ● ● ● ● ● ● ● ● ● ● ● ● ● | I  | <b>募</b><br>   | <b>集资金</b><br>披露日期:201<br>批状态:审批:   | .6-10-31<br>Þ                   |      | 还剩6天           | 深圳前海价值在线金融服务股份有限公司关于对深交所关注<br>函的回复                              |       |            |
| 2016年度第六十届第三<br>深圳市福田 15年公庙泰然工9             | 十次董事会议<br>图园210栋东座48多功能会议室                                |    | 重<br>拟<br>审    | <b>大资产重组</b><br>披露日期:201<br>批状态:审批: | 6−10−31<br>Þ                    |      | 还剩6天           | 关于对深圳前海价值在线金融服务股份有限公司的年报问询函                                     |       |            |
| 2016-10-16                                  | 重知 > 召开 > 归档                                              |    | <b>11</b><br>拟 | 11<br>披露日期:201                      | 6-10-31                         |      | 江岳地の工          | 关于资产重组问询函延期回复公告                                                 | 未回函   |            |

#### 2、通过选择搭配出自定义产品样式。

| 1                                        |                              |           |    |                              |                                             |           | _ 2 – ×                           | ↓ 交易提醒 ★ 设置                                                 |                                 |
|------------------------------------------|------------------------------|-----------|----|------------------------------|---------------------------------------------|-----------|-----------------------------------|-------------------------------------------------------------|---------------------------------|
| 今天 <                                     |                              |           |    | 2016年 10月                    |                                             |           | > 新建                              | 固定导航条                                                       | : 🗖                             |
| 周一                                       | 周二                           |           | 周三 | 周四                           | 周五                                          | 周六        | 周日                                | 章敬的张梦婷,欢迎您·主题                                               |                                 |
|                                          | 26                           | 27        |    |                              | 9 30                                        | :         | 1 2                               | ·≡ De protei                                                |                                 |
|                                          | 3                            | 4         | 5  | 1                            | 6 7                                         | 1         | 3 9                               |                                                             | dmin <≡ ∎ PixelAdmin            |
|                                          | 10                           | 11        | 12 | 1                            | 3 14<br>2个任务                                | 1<br>2个任务 | 5 16<br>范光远的交易计划                  | e Dashboard<br>说明: 红色图标 (Buy / Sell) 表示不能买/卖, 백 · · · · · · | & Dashboard                     |
|                                          | 17                           | 18        | 19 | 22个任务                        | 0 21                                        | . 2:      | 2 23                              | 語巴國标表示共变请参考 <b>台规交易工具 ·≡ </b> ● Dashboard                   | MIN ·≣ POELADMIN<br>& Dashboard |
|                                          | 24                           | 25        | 26 | 2                            | 7 28                                        | 21        | 9 30                              |                                                             |                                 |
|                                          | 31                           | 1         | 2  |                              | 3 4                                         |           | 5 6                               |                                                             | ✓ 设定窗口期                         |
| 1. 会议管理                                  |                              |           |    | - × 🖽信                       | 息披露                                         |           | ×                                 | ■函件管理                                                       | _ 2 - ×                         |
| 2016上一年度第五-<br>深圳市福田区车公庙泰約<br>2016-10-15 | 十六届第五十一次董事<br>王贸园210栋东座48多功能 | 会议<br>会议室 |    | 第三届第<br>拟披露日<br>审批状态         | <b>第四次董事会决议公告</b><br>期: 2016-11-23<br>: 已审批 |           | 还剩29天                             | 深圳前海价值在线金融服务股份有限公司关于对深交所关;<br>函的回复                          | 主未回函                            |
| 创建 > 审批 >                                | 通知 > 召开 >                    | 归档        |    | 1111<br>拟捕露日                 | 期: 2016-10-31                               |           |                                   | 深圳交易所关注函                                                    |                                 |
| 2016上一年度第一月<br>空圳市海田区本公内寿命               | 届第三次董事会议<br>FT空目210株本座48条内部  | ~         |    | 审批状态                         | : 审批中                                       |           | 还剩6天                              | 回复                                                          | 未回函                             |
| 2016-10-15<br>创建 > 审批 >                  | 通知 > 召开 >                    |           |    | <b>募集资</b> ≦<br>拟披露曰<br>审批状态 | <b>社</b><br>期:2016-10-31<br>: 审批中           |           | 还剩6天                              | 深圳前海价值在线金融服务股份有限公司关于对深交所关注<br>函的回复                          | È <sub>COM</sub>                |
| 2016年度第六十届<br>深圳市福田区车公庙泰然                | 第三十次董事会议<br>江贸园210栋东座4B多功能   | 会议室       |    | 重大资产<br>拟披露日<br>审批状态         | <b>≥重组</b><br>期:2016-10-31<br>: 审批中         |           | 还剩6天                              | 关于对深圳前海价值在线金融服务股份有限公司的年报问证 函                                |                                 |
| 2016-10-16                               | 通知 > 召开 >                    | 归档        |    | 11111<br>拟披露曰                | 期: 2016-10-31                               |           | ک <del>ر م</del> ارم <del>ب</del> | 关于资产重组问询函延期回复公告                                             | 未回函                             |